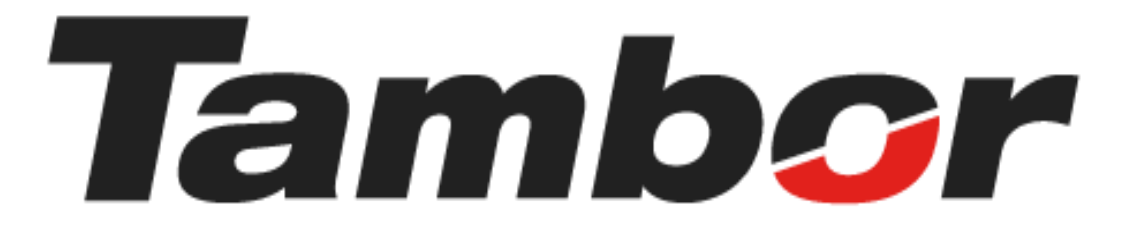

# **INSTRUCTIVO DE USUARIO**

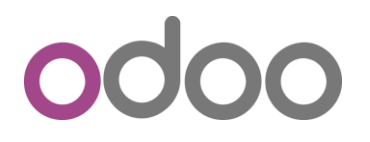

Módulo de Taller

**Agendar Cita** 

Agosto 2024

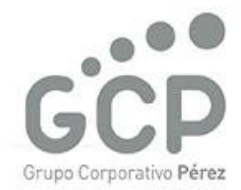

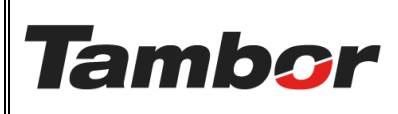

VERSIÓN: 01

ELABORACIÓN: agosto de 2024

**REVISIÓN:** agosto de 2024

PÁGINA: 2 DE 4

# CONTENIDO

| 1. | A    | AGENDAR CITA                | 3 |
|----|------|-----------------------------|---|
|    | 1.1. | . Objetivo principal        | } |
|    | 1.2. | . Procedimiento Paso a Paso | 3 |

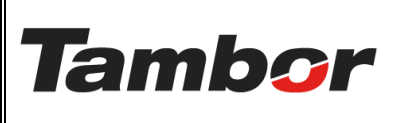

VERSIÓN: 01

ELABORACIÓN: agosto de 2024

**REVISIÓN:** agosto de 2024

PÁGINA: 3 DE 4

## 1. AGENDAR CITA

## 1.1. Objetivo principal

Asegurar que la gestión realizada por Contact Center para taller quede evidenciada y muestre información adicional correspondiente a la solicitud del cliente para la cita.

### 1.2. Procedimiento Paso a Paso

- a. Acceder a Odoo (ver Instructivo "Acceder al Sistema").
- b. Acceder al Módulo de Taller Odoo (ver instructivo "Acceder al Módulo de Taller").
- c. Cotizar producto (ver instructivo "Cotizar en Odoo")
- d. Reservar Bahía (ver instructivo "Reservar Bahía").
- e. Confirmar Cotización (ver instructivo "Confirmar Cotización").
- f. Si la gestión proviene de Contact Center se debe generar la cita.

#### g. Pulsar el botón "Agendar Cita".

| 🛠 Taller Órde  | enes Planeación Contratos     | Contratos    | Productos | Informes | General Conf | iguración           |                                                                                            |                 |                    | î 🍨      | 0     |
|----------------|-------------------------------|--------------|-----------|----------|--------------|---------------------|--------------------------------------------------------------------------------------------|-----------------|--------------------|----------|-------|
| Nuevo S01510   | de venta 💠 🗢                  |              |           |          |              | 1 mar               |                                                                                            |                 |                    | 12 / 80  | < >   |
| Crear factura  | Enviar por correo electrónico | Vista previa | Cancelar  | Buscador | Agendar cita | Crear OT            |                                                                                            | Cotización      | Cotización enviada | Orden de | venta |
| S01510         | )                             |              |           |          |              |                     |                                                                                            |                 |                    |          |       |
| Cliente        | JOEL TORRES - 8-829-756       |              |           |          |              | Fecha de creación   | 30/07/2024 17:15:56                                                                        |                 |                    |          |       |
| Invoice Addres | JOEL TORRES                   |              |           |          |              | Fecha de la orden   | 31/07/2024 13:05:15                                                                        |                 |                    |          |       |
| Delivery Addre | JOEL TORRES                   |              |           |          |              | Lista de precios    | Lista de precios PAB pre                                                                   | edeterminada (U | SD)                |          |       |
| Fecha de servi | cio 31/07/2024 13:00:00       |              |           |          |              | Payment Terms       |                                                                                            |                 |                    |          |       |
| Almacén        | Dorado                        |              |           |          |              | Vehículo registrado | TOYOTA/YARIS   AS313                                                                       | 8               |                    |          |       |
|                |                               |              |           |          |              |                     | Matrícula AS3138<br>Año del vehículo 2015<br>Código del vehículo NA<br>Color exterior GRIS |                 |                    |          |       |

#### h. Se mostrará la pantalla de citas

 Pulsar el botón "Confirmar" para agendar la cita. De lo contrario, pulsar el botón "Cancelar".

|                                                                                             |                                                                                                    | <b>VERSIÓN:</b> 01                                                       |                                                                                                    |  |
|---------------------------------------------------------------------------------------------|----------------------------------------------------------------------------------------------------|--------------------------------------------------------------------------|----------------------------------------------------------------------------------------------------|--|
|                                                                                             | Odoo                                                                                                    | ELABORACIÓN: agosto de 202<br>REVISIÓN: agosto de 2024<br>PÁGINA: 4 DE 4 |                                                                                                    |  |
| ampor                                                                                       | Módulo de Tall                                                                                                    |                                                                          |                                                                                                    |  |
|                                                                                             | Agendar Citc                                                                                                    |                                                                          |                                                                                                    |  |
| Taller Orden<br>Nuevo Pedidos d<br>OT Confirmar<br>OT Cita<br>CITA-OCC<br>SERVICIO AL CLIER | es Planeación Contratos Contratos Productos Informes G<br>venta / S01510<br>Cancelar<br>Cancelar<br>Cancelar<br>Cancelar<br>Agendar cita<br>TE | eneral Configuración<br>Orden de venta<br>la cita<br>cronograma          | <ul> <li>\$ Cotizaciones</li> <li>Programado Confirmado En Taller Finalizado</li> <li>Estados de una cita</li> </ul> |  |
| Cliente                                                                                     | OEL TORRES                                                                                                    | Fecha de la cita                                                         | 31/07/2024 14:00:00                                                                                                  |  |
| Teléfono                                                                                    |                                                                                                    | Fecha y Hora del<br>servicio                                             | 31/07/2024 14:00:00 hasta 31/07/2024 14:29:59                                                                        |  |
| Tipo de cliente                                                                             | ndividual                                                                                                    | Duración                                                                 | 29:59Minutos                                                                                                    |  |
| SERVICIO                                                                                    |                                                                                                    | Recall Sesor Josue Torres                                                | 15                                                                                                    |  |
|                                                                                             |                                                                                                    | Sucursal Dorado                                                          |                                                                                                    |  |

## j. El Estado de la cita cambia a "Confirmado"

| Ҟ Taller Órde                                                    | enes F                                                                   | laneación  | Contratos | Contratos Productos | Informes ( | General Configuración                 |                                           |                           |  |  |
|------------------------------------------------------------------|--------------------------------------------------------------------------|------------|-----------|---------------------|------------|---------------------------------------|-------------------------------------------|---------------------------|--|--|
| Nuevo CITA-00                                                    | de venta<br>000139                                                       | / S01510 - |           | Retorna             | OV         | \$ Cotizaciones                       |                                           |                           |  |  |
| OT Cancelar                                                      |                                                                          |            |           |                     |            |                                       | Programado Confirmado En Taller Finalizad |                           |  |  |
| ot Cita                                                          | 000                                                                      | 0139       |           | ➡ Crear<br>Tabla    | Orde       | n de                                  | de<br>Cambio del estado                   |                           |  |  |
| SERVICIO AL CLI                                                  | ENTE                                                                     |            |           |                     |            | CRONOGRAMA                            |                                           |                           |  |  |
| Cliente                                                          | JOEL TORRES                                                              |            |           |                     |            | Fecha de la cita                      | 31/07/2024 14:00:00                       |                           |  |  |
|                                                                  | 8-829-                                                                   | 756        |           |                     |            | No Show                               |                                           |                           |  |  |
| Teléfono                                                         |                                                                          |            |           |                     |            | Fecha y Hora del<br>servicio          | 31/07/2024 14:00:00                       | hasta 31/07/2024 14:29:59 |  |  |
| Movil<br>Tipo de cliente                                         | Ióvil         +507 6601-2715           ipo de cliente         Individual |            |           |                     |            | Duración                              | 29:59Minutos                              |                           |  |  |
| SERVICIO                                                         |                                                                          |            |           |                     |            | Recall  Asesor Josue Torres Successed | allsor Josue Torres                       |                           |  |  |
| Datos del Pro                                                    | ducto                                                                    | Bahías     | Servicios | Empleados asignados | Nota       | Sucursal Dorado                       |                                           |                           |  |  |
| Está registrado                                                  |                                                                          |            |           |                     |            | Excepción para No<br>Show             |                                           |                           |  |  |
| Veniculo kegistrado IOYOIA/YARIS   AS3138<br>Modelo TOYOTA/YARIS |                                                                          |            |           |                     |            |                                       |                                           |                           |  |  |

- k. Para los que solo generan la cita, retornar a la Orden de Venta (OV) pulsando el enlace que tiene el # de cotización o el botón "Cotizaciones".
- I. Para los Asesores de venta o personal en Sucursal Crear Orden de Trabajo (OT).